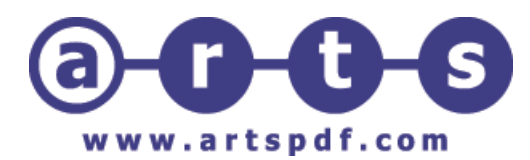

# Microsoft Word 2007

## I. Mengenal Microsoft Word

Microsoft Word (MS Word) merupakan program untuk mengolah kata. Program ini bisa digunakan untuk menulis dokumen misalnya karya tulis, skripsi, novel, dan sebagainya. Selain menulis dokumen, MS Word juga dapat digunakan untuk bekerja dengan tabel, menulis teks dengan kreasi, menyisipkan gambar, maupun yang lainnya.

Secara *default* tampilan area kerja program MS Word 2007 terdiri atas *Title Bar*, *Office Button, Quick Access Toolbar, Menu Bar, Ribbon, Ruler, Status Bar, dan View Toolbar.* Tampilan area kerja dapat dilihat pada Gambar 1.

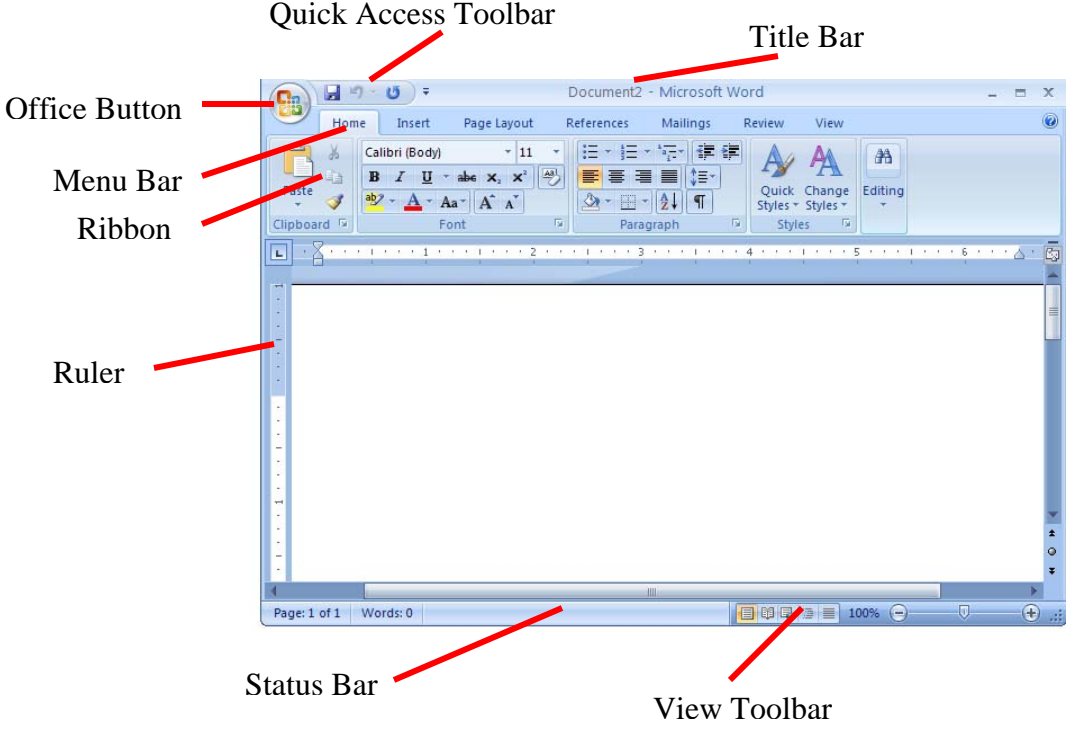

Gambar 1. Tampilan area kerja MS Word

*Title Bar* berisi nama file yang sedang dikerjakan, serta tombol menampilkan, atau menyembunyikan jendela program, dan menutup program, yaitu tombol **Minimize, Maximize/Restore,** dan **Close.** 

*Office Button* berisi perintah-perintah yang berkaitan dengan dokumen seperti membuat dokumen baru (**New**), membuka dokumen (**Open**), menyimpan dokumen (**Save**), mencetak dokumen (**Print**), dan sebagainya (Gambar 2).

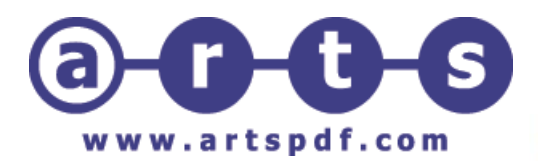

| New                | Recent Documents          |     |
|--------------------|---------------------------|-----|
| Dpen               | 1 Microsoft Word 2007.doc | -[# |
| Save               |                           |     |
| Save As            |                           |     |
| Print •            |                           |     |
| Pr <u>e</u> pare • |                           |     |
| sen <u>d</u> •     |                           |     |
| Publish +          |                           |     |
| Close              |                           |     |

Gambar 2. Menu-menu dalam Office Button

*Quick Access Toolbar* berisi tombol-tombol yang berfungsi sebagai alternatif penggunaan perintah yang sering digunakan. Sebagai contoh, tool **Open** merupakan *shortcut* dari **Office Button>Open**, atau tool **Save** merupakan shortcut dari **Office Button>Save**.

*Menu Bar* berisi serangkaian perintah yang didalamnya terdapat sub-sub perintah sesuai kategorinya. Sebagai contoh, pada menu **Home** terdapat submenu **Clipboard, Font, Paragraph, Styles**, dan **Editing** yang didalamnya berisi perintah-perintah sesuai kategorinya.

Ribbon berisi perintah-perintah khusus yang merupakan submenu dari Menu Bar.

*Ruler* merupakan kotak pengukuran yang diletakkan secara horizontal, yaitu di atas dokumen, dan secara vertikal, yaitu di sebelah kiri dokumen. **Ruler** berfungsi untuk mempermudah melakukan pengaturan letak halaman.

*Status Bar* adalah baris horizontal yang menampilkan informasi jendela dokumen yang sedang ditampilkan, antara lain (Gambar 3):

![](_page_1_Picture_9.jpeg)

Gambar 3. Status Bar

• **Page:** menampilkan informasi halaman (Gambar 3.1).

![](_page_2_Picture_1.jpeg)

| Find and Replace                                                                                                    | ?                                                                                                    |
|----------------------------------------------------------------------------------------------------|----------------------------------------------------------------------------------------------------|
| Find     Reglace     Go To       Go to what:     Page     Image: Compare the section       Section     Image: Comment     Image: Comment       Footnote     V | Enter page number:<br>Enter + and - to move relative to the current location. Example: +4 will<br>move forward four items. |
|                                                                                                    | Previous Next Close                                                                                                    |

Gambar 3.1. Page Search

• Words: Menampilkan jumlah halaman, kata, huruf (tanpa spasi), huruf (dengan spasi), paragraf, dan baris (Gambar 3.2).

| Word Count                       | ? 🗙               |
|----------------------------------|-------------------|
| Statistics:                      |                   |
| Pages                            | 1                 |
| Words                            | 0                 |
| Characters (no spaces)           | 0                 |
| Characters (with spaces)         | 0                 |
| Paragraphs                       | 0                 |
| Lines                            | 0                 |
| Include textboxes, <u>f</u> ootr | otes and endnotes |
|                                  | Close             |

Gambar 3.2. Word Count

View Toolbar berisi pengaturan jenis tampilan dokumen, antara lain:

- **Print Layout:** memberikan tampilan sesuai hasil yang akan diterima pada saat dicetak (default).
- Full Screen Reading: memberikan tampilan halaman penuh.
- Web Layout: memberikan tampilan sesuai hasil yang ditampilkan di dalam jendela browser.
- **Outline:** memberikan tampilan sesuai heading di dalam dokumen dan tingkatan di dalam struktur dokumen.
- **Draft:** memberikan tampilan yang berkelanjutan (menggabungkan seluruh halaman seperti dalam satu gulungan). Tiap halaman dipisahkan oleh garis titik-titik.

### II. Membuat, menyimpan, menutup, dan membuka dokumen

Untuk membuat dokumen baru, dapat dilakukan dengan cara berikut:

![](_page_3_Picture_1.jpeg)

- 1. Klik **Office Button>New** sehingga muncul jendela baru yang menampilkan bagian **New Document**.
- 2. Setelah itu pilihlah **Blank Document** untuk membuat dokumen. (Dapat juga memilih salah satu dokumen template untuk membuat dokumen baru berdasarkan template yang telah disediakan.)

Di dalam **Quick Access Toolbar** juga terdapat tombol **New** (Gambar 4) yang berfungsi untuk membuat dokumen baru tanpa melalui jendela baru.

![](_page_3_Picture_5.jpeg)

Gambar 4. Tombol New di Quick Access Toolbar

Sebelum memulai dokumen, sebaiknya atur properti terlebih dahulu. Pengaturan properti mempengaruhi hasil cetakan. Pengaturan properti dapat dilakukan dengan mengklik menu **Page Layout.** Kemudian pada *ribbon* **Page Setup**, klik ikon kecil pada pojok kanan bawah (Gambar 5.1.) sehingga muncul kotak dialog **Page Setup** (Gambar 5.2). Kotak dialog ini terdiri dari tiga bagian, yaitu **Margins, Paper,** dan **Layout.** 

|                       |                                                                      |     | Page Setup                                                                                                    | <u>?</u> × |
|-----------------------|----------------------------------------------------------------------|-----|----------------------------------------------------------------------------------------------------|------------|
| me Insert Page Layout | References                                                           |     | Margins Paper Layout                                                                                                    |            |
| Margins<br>Margins    | Breaks •<br>Line Numbers •<br>Hyphenation<br>Page Setup<br>Klik disi | ini | Margins Paper Layout Margins Iop: Left: 1"  Gutter: 0"  Gutter position: Left Orientation  Corientation  Pages  Multiple pages: Normal  Preview  Anotyle to: Whole document  Multiple |            |
|                       |                                                                      |     | Default OK                                                                                                    | Tancel     |

Gambar 5.2. Kotak dialog Page Setup

![](_page_4_Picture_1.jpeg)

- **Margins:** untuk menentukan batas atas (**Top**), kiri (**Left**), kanan (**Right**), dan bawah (**Bottom**) dokumen, dan ada juga orientasi kertas. Gambar 6 menunjukan margin halaman.
- **Paper Size:** untuk menentukan ukuran kertas yang akan digunakan dengan memilih opsinya pada menu *drop-down*. Jika menginginkan ukuran kertas sendiri, dapat diisi nilainya secara langsung pada kotak **Width** dan **Height**.

![](_page_4_Figure_4.jpeg)

Gambar 6. Margin halaman

Untuk menyimpan dokumen baru, secara default nama dokumen yang dibuat akan berurutan, yaitu *Document 1, Document 2, Document 3,* dan seterusnya. Cara untuk menyimpan dokumen adalah sebagai berikut:

1. Klik Office Button>Save atau Office Button>Save As sehingga muncul kotak dialog Save As (Gambar 8).

![](_page_4_Picture_8.jpeg)

Gambar 8. Kotak dialog Save As

![](_page_5_Picture_1.jpeg)

2. Di dalam kotak dialog tersebut, lakukan pengaturan sebagai berikut:

- Save in: tentukan lokasi folder tempat dokumen akan disimpan.
- **File name:** ketikkan nama untuk identifikasi dokumen.
- Save as type: type dokumen, gunakan default yang diberikan, yaitu Word Document.
- Klik tab **Save** untuk menyimpan dokumen tersebut.

Untuk menyimpan dokumen lama yang telah diedit, klik **Office Button>Save.** Apabila dokumen tersebut hendak disimpan dengan nama yang berbeda, klik **Office Button>Save As** sehingga caranya sama seperti menyimpan dokumen baru. Apabila dalam menyimpan dokumen, nama yang digunakan sama dengan nama yang sudah ada di dalam folder, maka kotak konfirmasi seperti pada Gambar 9 akan muncul.

| Microsoft Office Word 🛛 ? 🔀                                                                                     |
|----------------------------------------------------------------------------------------------------|
| The file Doc2.docx already exists.                                                                              |
| Do you want to:<br>Replace existing file. Save changes with a different name. Merge changes into existing file. |
| OK Cancel                                                                                                    |

Gambar 9. Kotak konfirmasi penyimpanan.

- **Replace exiting file:** menimpa file yang sudah ada dengan dokuman baru.
- Save change with a different name: menyimpan dokumen baru denga nama lain.
- Merge into exiting file: menggabungkan perubahan yang dilakukan kedalam file yang sudah ada.

Setelah selesai mengedit dokumen dan memastikan sudah menyimpannya, ada beberapa cara untuk menutup dokumen, yaitu:

- Klik Office Button>Close.
- Klik tombol Close Window 🕺 yang terdapat dalam Title Bar.

Dokumen yang telah disimpan dapat dibuka dengan salah satu cara berikut:

- Klik Office Button>Open.
- Klik tombol **Open** *j* yang terdapat di dalam **Quick Access Toolbar**.

Sehingga muncul kotak dialog **Open** (Gambar 10), kemudian pilih file dokumen yang hendak dibuka.

![](_page_6_Picture_1.jpeg)

![](_page_6_Picture_2.jpeg)

Gambar 10. Kotak dialog Open

## III. Menuliskan dan memformat teks dan paragraf

Pengetikan teks dimulai dari titik sisip (titik iterasi). Titik sisip dapat dilihat dari garis hitam yang berkedip di dalam halaman dokumen. Dalam mengetikkan teks, penekanan tombol **Enter** pada keyboard akan membuat paragraf baru. Untuk membuat hasil yang maksimal, maka diperlukan pemformatan karakter, seperti menentukan jenis huruf, tipe huruf, ukuran huruf, dan lainnya. Pemformatan karakter dapat diterapkan sebelum ataupun sesudah pengetikan. Klik menu **Home,** kemudian pada *ribbon* **Font** klik ikon di pojok kanan bawah (Gambar 11.1) untuk melakukan pemformatan sehingga muncul kotak dialog **Font** seperti pada Gambar 11.2.

|                                                                                                    | ruiit [ 🙆                                                                                                    |
|----------------------------------------------------------------------------------------------------|----------------------------------------------------------------------------------------------------|
| Home Insert Page Layout References                                                                                                    | Fort Character Spacing                                                                                                    |
| Calibri (Body) $\cdot$ 11 $\cdot$ A $\wedge$ ${\longrightarrow}$<br>B $I$ $\underline{U}$ $\cdot$ abs $x_2$ $\times^2$ Aa $\cdot$ ${\longrightarrow}$ $\cdot$ A $\cdot$<br>Font | Eont:     Font style:     Size:       #Body     Regular     11       #Body     Regular     11       #AcadEref     Bold Italic     9       AIGDT     Port golor:     Underline style:     Underline color:       Automatic     (none)     Automatic |
| Klik disini                                                                                                    | Effects  Strigethrough Shadow Small caps Double strikethrough Qutline All caps Sugerscript Emboss Hidden                                                                                                    |
|                                                                                                    | Preview  Preview  How theme font. The current document theme defines which font will be used.  Default  OK Cancel                                                                                                    |

Gambar 11.2. kotak dialog Font

### Nitro PDF Professional Page 8/17

![](_page_7_Picture_1.jpeg)

- Font: untuk menentukan jenis huruf yang digunakan.
- Font Style: menentukan tipe huruf, yaitu Regular (biasa), Italic (miring),
- Bold (tebal), dan Bold Italic (tebal dan miring).
- **Size:** menentukan ukuran huruf.
- Font Color: menentukan warna huruf.
- Effects: untuk membuat efek-efek yang akan diterapkan pada teks.
- **Preview:** menampilkan contoh hasil pengaturan format teks.

Tabel di bawah ini memperlihatkan contoh-contoh hasil pemformatan teks dan penggunaan efek di dalam teks.

| Format Karakter       | Hasil Format Karakter         |
|-----------------------|-------------------------------|
| Regular               | Ini contoh teks dengan efek   |
| Bold                  | Ini contoh teks dengan efek   |
| Italic                | Ini contoh teks dengan efek   |
| Bold Italic           | Ini contoh teks dengan efek   |
| Underline             | Ini contoh teks dengan efek   |
| Bold-Italic-Underline | Ini contoh teks dengan efek   |
| Strikethrough         | Ini contoh teks dengan efek   |
| Double Strikethrough  | Ini contoh teks dengan efek   |
| Superscript           | Ini contoh teks dengan efek   |
| Subscript             | Ini contoh teks dengan efek   |
| Shadow                | Ini contoh teks dengan efek   |
| Outline               | Ini contoh teks dengan efek   |
| Emboss                | Ini contoh teks dengan efek   |
| Engrave               | Ini contoln telks dengen efek |
| Small caps            | INI CONTOH TEKS DENGAN EFEK   |
| All caps              | INI CONTOH TEKS DENGAN EFEK   |
| Hidden                | (tidak terlihat)              |

Selain pemformatan huruf, juga ada pengaturan paragraf. Perataan paragraf ada empat macam, yaitu rata kiri (Align Left)  $\equiv$ , rata tengah (Center)  $\equiv$ , rata kanan (Align Right)  $\equiv$ , dan rata kiri kanan (Justified)  $\equiv$ .

Contoh penggunaan perataan paragraf:

• Rata kiri:

Microsoft Word (MS Word) merupakan program untuk mengolah kata. Program ini bisa digunakan untuk menulis dokumen misalnya karya tulis, skripsi, novel, dan sebagainya.

• Rata tengah:

Microsoft Word (MS Word) merupakan program untuk mengolah kata. Program ini bisa digunakan untuk menulis dokumen misalnya karya tulis, skripsi, novel, dan sebagainya.

![](_page_8_Picture_1.jpeg)

Rata kanan:

Microsoft Word (MS Word) merupakan program untuk mengolah kata. Program ini bisa digunakan untuk menulis dokumen misalnya karya tulis, skripsi, novel, dan sebagainya.

#### Rata kiri kanan (justified): •

Microsoft Word (MS Word) merupakan program untuk mengolah kata. Program ini bisa digunakan untuk menulis dokumen misalnya karya tulis, skripsi, novel, dan sebagainya.

Pengaturan spasi baris adalah pengaturan jarak antarbaris di dalam paragraf. Pengaturan ini dapat dilakukan dengan tombol Line Spacing [\_\_\_\_\_. Contoh penggunaan Line Spacing.

### • Pengaturan spasi baris dengan nilai Single

Microsoft Word (MS Word) merupakan program untuk mengolah kata. Program ini bisa digunakan untuk menulis dokumen misalnya karya tulis, skripsi, novel, dan sebagainya.

### • Pengaturan spasi baris dengan nilai Double

Microsoft Word (MS Word) merupakan program untuk mengolah kata. Program

ini bisa digunakan untuk menulis dokumen misalnya karya tulis, skripsi, novel,

dan sebagainya.

Menyisipkan tabulasi juga sering digunakan dalam membuat dokumen. Contoh penggunaannya dapat dilihat pada Gambar 12.

| . 2 1    | · 2 L . · 3 · 1 · 4 · 1 · 5 · 1 · |
|----------|-----------------------------------|
| NIM      | : 23059999                        |
| Nama     | : Patrick                         |
| Fakultas | : Teknik                          |
| Jurusan  | : Sistem Informasi                |

Gambar 12. Penggunaan tabulasi di dalam dokumen

Cara paling mudah dalam menggunakan tabulasi adalah dengan memposisikan pointer pada Ruler kemudian klik pointer sehingga muncul simbol tabulasi. Untuk menghapus tabulasi, seret simbol tabulasi keluar Ruler. Ada lima alignment yang dapat dipilih, yaitu Left 🗔 , Center 🗔, Right 🗔, Decimal 🖪 dan **Bar** .

![](_page_9_Picture_1.jpeg)

Mengedit text meliputi menghapus, memilih, menggandakan, dan lain sebagainya.

• Memilih karakter, kata, baris, dan paragraf

Karakter yang terpilih akan ditandai dengan kotak hitam yang menutupinya dan warna karakter akan berubah terang. Untuk memilih karakter yang berurutan, posisikan pointer di belakang karakter pertama, tekan mouse, kemudian seret ke arah karakter-karakter yang dipilih. Untuk kata-kata yang tidak berurutan, tekan tombol **Control** pada keyboard sebelum berpindah ke kata yang berikutnya. Untuk memilih satu baris, posisikan pointer di sebelah kiri baris sehingga pointer berubah menjadi tanda anak panah, kemudian klik hingga baris tersebut terplih. Untuk memilih satu paragraf, posisikan pointer di atas sembarang teks di dalam paragraf, kemudian klik tiga kali maka seluruh paragraf akan terpilih. Dan untuk memilih seluruh karakter, pilih tab **home** kemudian pada ribbon pilih **select > select all.** 

### • Menghapus karakter

Penghapusan karakter dapat menggunakan tombol **Del** dan **Backspace** pada keyboard. Perbedaan diantara keduanya adalah:

- Apabila titik sisip berada di belakang karakter yang akan dihapus, gunakan tombol **Del** pada keyboard.
- Apabila titik sisip berada di depan karakter yang dihapus, tekan tombol **Backspace** pada keyboard.

### • Menggunakan perintah Copy, Cut, dan Paste

Perintah **Copy** an **paste** mempunyai kaitan. Perintah **Copy** digunakan untuk menggandakan karakter yang terpilih untuk kemudian menempatkannya pada posisi lain, perintah **Paste** adalah untuk menempatkan hasil pengoperasian perintah tersebut

ke tempat yang baru. Perintah **Cut** digunakan untuk memotong karakter yang terpilih untuk kemudian dipindahkan. Perintah **Cut** juga memerlukan perintah **Paste** untuk menempatkan hasil ke tempat yang baru. Bedanya dengan perintah **Copy** adalah perintah **Cut** akan menghapus karakter yang berada pada posisi aslinya, sedangkan perintah **Copy** tidak menghapus karakter pada posisi asli. Perintah **Copy**, **Cut**, dan **Paste** juga berlaku antar dokumen.

### • Menggunakan perintah Undo dan Redo

Perintah **Undo** digunakan untuk mengembalikan aksi yang telah dilakukan ke aksi sebelumnya. Sedangkan **Redo** adalah sebaliknya

### V. Menggunakan penomoran dan penandaan

Seringkali di dalam dokumen dijumpai penulisan teks dengan penomoran (*numbering*) dan penandaan (*bullet*). Program MS Word menyediakan fasilitas **Bullet and Numbering** untuk membuat variasi teks. Dalam program word 2007 ini fasilitas Bullet and Numbering dapat dipilih pada Ribbon **Home** > **Paragraph** Perhatikan contoh penggunakan penomoran dan penandaan berikut ini :

Contoh penandaan =:

![](_page_10_Picture_0.jpeg)

![](_page_10_Figure_2.jpeg)

### VI. Menggunakan tabel

Pada umumnya, penyisipan tabel ke dalam dokumen berfungsi untuk mendukung penjelasan/uraian dokumen. Untuk membuat tabel, pilih **Insert**, pada ribbon pilih **Table**, kemudian pilih ukurannya. Dapat juga dengan cara, pilih **Insert** > **Table** > **Insert Table**, kemudian akan muncul dialog box seperti berikut :

| INSERT TABLE                                | ? 🛛    |  |  |  |  |
|---------------------------------------------|--------|--|--|--|--|
| Table size                                  |        |  |  |  |  |
| Number of <u>c</u> olumns:                  | 2      |  |  |  |  |
| Number of <u>r</u> ows:                     | 3 🚖    |  |  |  |  |
| AutoFit behavior                            |        |  |  |  |  |
| • Fixed column width:                       | Auto 🚖 |  |  |  |  |
| AutoFit to contents                         |        |  |  |  |  |
| 🔘 AutoFit to win <u>d</u> ow                |        |  |  |  |  |
| Remember dimen <u>s</u> ions for new tables |        |  |  |  |  |
| ОК                                          | Cancel |  |  |  |  |

- Number of columns : untuk menentukan jumlah kolom, sebagai contoh isikan 2.
- Number of rows : Untuk menentukan jumlah baris, sebagai contoh isikan 3.
- Autofit behavior : untuk pengaturan lebar kolom.

![](_page_11_Picture_0.jpeg)

#### www.artspdf.com

Text dapat langsung diketikkan pada sel dalam tabel, hasil dari contoh akan seberti berikut :

Untuk membuat tabel menjadi bervariasi, dapat dilakukan dengan : klik tabel yang sudah dibuat, kemudian pada menu akan muncul dua menu tab baru, yaitu **design** dan **layout.** Pilih **design** untuk membuat tabel bervariasi.

| DAFTAR MATA KULIAH |                    |
|--------------------|--------------------|
| CENIN              | PENGANTAR BISNIS   |
| SEMIN              | PROGRAM KEAHLIAN 1 |

Atau dapat diatur juga mengatur posisi text dalam kolom, mengurutkan data, dan sebagainya yang dapat kita lakukan dengan memilih menu tab **layout.** 

#### VII. Menyisipkan objek

#### • Menyisipkan gambar

Gambar dapat disisipkan ke dalam dokumen. Gambar yang disisipkan dapat berupa file gambar atau kumpulan gambar (*clip art*) yang telah disediakan program MS Word. Untuk menyisipkannya, klik tab menu **Insert** > **Clip Art.** Pada bagian **Search for:** dapat diisi dengan kata petunjuk yang berhubungan, misalnya *animals*. Maka akan di dapat hasil seperti berikut :

![](_page_11_Figure_11.jpeg)

Untuk menyisipkan gambar yang diinginkan, tinggal klik gambar yang diinginkan. Berikut ini contoh hasilnya :

![](_page_12_Picture_1.jpeg)

![](_page_12_Picture_2.jpeg)

Untuk menyisipkan gambar dari file, pilih tab menu **Insert > Picture** sehingga muncul dialog box seperti berikut :

| INSERT PICT                                                      | URE                |              |                         |                               |                         |         |                   | 2 🛛     |
|------------------------------------------------------------------|--------------------|--------------|-------------------------|-------------------------------|-------------------------|---------|-------------------|---------|
| Look in:                                                         | 🛅 Sample P         | ictures      |                         |                               |                         | ~       | () • 🔰            | X 📬 🖬 • |
| My Recent<br>Documents<br>Desktop<br>My Documents<br>My Computer | Blue hill          | s.jpg        | Sunset.jpg              | Water liles.jpg               | Winter.jpg              |         |                   |         |
| 1,12105                                                          | File <u>n</u> ame: |              |                         |                               |                         |         | ~                 |         |
|                                                                  | Files of type:     | All Pictures | ; (*.emf;*.wmf;*.jpg;*. | .jpeg;*.jfif;*.jpe;*.png;*.br | np;*.dib;*.rle;*.bmz;*. | gif;*.g | fa;*.emz 🗸        |         |
| Tools •                                                          |                    |              |                         |                               |                         |         | In <u>s</u> ert 🔻 | Cancel  |

### • Menyisipkan objek AutoShape

*AutoShape* adalah objek-objek dengan bentuk tertentu yang dapat disisipkan ke dalam dokumen. Objek-objek tersebut antara lain bentuk garis, lingkaran, persegiempat, dan lainnya. Untuk menyisipkannya, pilih tab menu **Insert** > **shapes** kemudian pilih bentuk objek yang diinginkan. Objek – objek tersebut juga dapat disisipi text, seperti contoh :

![](_page_12_Figure_7.jpeg)

• Menyisipkan simbol

Di dalam dokumen sering kita jumpai beberapa simbol seperti  $\mathbb{C}$ ,  $\mathbb{B}$ ,  $^{TM}$ , dan lain sebagainya. Cara untuk menyisipkan simol – simbol tersebut, pilih tab menu **Insert** > **Simbol** kemudian pilih **more simbols.** 

![](_page_13_Picture_1.jpeg)

| Symbols Special     |         | Chara       | cters |               |             |     |                            |               |         |                   |        |                |        |              |     |   |
|---------------------|---------|-------------|-------|---------------|-------------|-----|----------------------------|---------------|---------|-------------------|--------|----------------|--------|--------------|-----|---|
| Eont: (normal text) |         |             |       | 6             | ~           |     | Subset: Letterlike Symbols |               |         |                   |        |                | ~      |              |     |   |
|                     |         |             | n     | F             | £           | Pts | P                          | ₫             | €       | %                 | ł      | N⁰             | ΤM     | Ω            | e   | ^ |
| 1/3                 | 2/3     | $^{1}/_{S}$ | 3/8   | 5/8           | 7/s         | ~   | Î                          | $\rightarrow$ | ↓       | $\leftrightarrow$ | \$     | \$             | д      | $\Delta$     | П   |   |
| Σ                   | -       | 1           | •     | $\checkmark$  | 00          | L   | $\cap$                     | ſ             | a       | ¥                 | ≡      | $\leq$         | $\geq$ | $\hat{\Box}$ | -   |   |
| ſ                   | J       | -           |       | Г             | ٦           | L   | L                          | F             | -       | т                 | Т      | +              | =      |              | F   | ~ |
| Recen               | tly use | ed symi     | bols: |               | ~           | 20  |                            |               |         |                   |        |                |        | 0            |     |   |
| тм                  | ®       | ©           | •     | $\rightarrow$ | €           | £   | ¥                          | ±             | ŧ       | $\leq$            | $\geq$ | ÷              | ×      | 00           | μ   |   |
| rade                | MAR     | < SIGN      |       |               |             | ⊆   | haract                     | er cod        | e: 21:  | 22                |        | fro <u>m</u> : | Unico  | de (he       | ex) | ~ |
| Auto                | Corre   | :t          | Sho   | ortcut        | <u>K</u> ey | Sh  | ortcut                     | key: A        | Alt+Cti | rl+T              |        |                |        |              |     |   |

### • Menyisipkan diagram

Untuk membuat diagram struktur organisasi seperti contoh di bawah, pilih tab menu

![](_page_13_Figure_5.jpeg)

Untuk membuat diagram seperti contoh dibawah, pilih tab menu **Insert > chart**, kemudian ganti nilai sesuai dengan yang dikehendaki.

| ■ Matematika<br>■ Bhs. Inggris<br>□ Bhs.<br>Indonesia |              |       |       |       |  |  |  |
|-------------------------------------------------------|--------------|-------|-------|-------|--|--|--|
| 🖽 Docun                                               | nent1 - Date | sheet |       |       |  |  |  |
|                                                       | 1            | Α     | В     | C A   |  |  |  |
|                                                       |              | Andy  | Betty | Harry |  |  |  |
| 1 📶                                                   | Matematik    | 89    | 95    | 63    |  |  |  |
| 2 📶                                                   | Bhs. Inggr   | 99    | 89    | 75    |  |  |  |
| 3 📶                                                   | Bhs. Indon   | 93    | 71    | 65 🗸  |  |  |  |
| <                                                     | 11           |       | )     | > /   |  |  |  |

Untuk mengganti tipe diagram dapat dilakukan dengan klik kanan diagram, kemudian pilih **edit**, lalu pada menu pilih **edit chart**, kemudian pilih tipe yang dikehendaki.

• MenyisipkanWordArt Teks yang dibuat dengan WordArt akan tampak lebih bervariasi. Salah satu contoh penggunaan WordArt adalah di bawah ini:

![](_page_14_Picture_0.jpeg)

![](_page_14_Picture_2.jpeg)

Cara menggunakannya, pilih tab menu **Insert** pilih **wordArt**, kemudian pilih tipe yang dikehendaki, setelah itu masukkan text yang ingin di tulis dengan wordart.

### • Menyisipkan nomor halaman

Penomoran halaman dapat dilakukan secara praktis. Caranya dengan memilih tab menu **Insert > page number**, kemudian pilih letak nomor halaman sesuai dengan keinginan, sebagai contoh pilih **Bottom of page**, maka akan muncul pilihan tipe.

|                          |                 |   | ‡<br>Pa<br>Num | ge Text A≣ D             | Quick Par<br>VordArt<br>Prop Cap |
|--------------------------|-----------------|---|----------------|--------------------------|----------------------------------|
|                          |                 |   |                | Top of Page              | •                                |
| Simple                   |                 |   | <b>_</b>       | <u>B</u> ottom of Page   |                                  |
| Plain Number 1           |                 |   | =              | Page Margins             | ►                                |
|                          |                 |   |                | <u>Current Position</u>  | •                                |
| 1                        |                 |   | <b>P</b>       | Format Page Numbe        | ers                              |
|                          |                 |   | - ₽            | <u>R</u> emove Page Numb | ers                              |
| Plain Number 2           |                 |   |                |                          |                                  |
| Plain Number 3           | 1               | 1 | t              |                          |                                  |
| Page X                   |                 |   |                |                          |                                  |
| Accent Bar 1             |                 |   |                |                          |                                  |
| <b>1</b>   <i>P</i> eg e |                 |   |                |                          |                                  |
| Save Selection as Page   | Number (Bottom) |   |                |                          |                                  |

### • Menyisipkan Header and Footer

Fasilitas *Header and Footer* digunakan untuk membuat catatan kaki, penomoran halaman, dan yang lainnya. Untuk masuk ke bagian ini, pilih **Insert** kemudian tinggal pilih **header** atau **footer.** selanjutnya masukkan text untuk header dan footer. Pada

![](_page_15_Picture_1.jpeg)

saat mengisi text untuk header atau footer, bagian text utama akan disable, atau berwarna redup dan tidak dapat di edit. Untuk mengedit main text, pilih **close header and footer** pada ribbon.

### • Menyisipkan background atau watermark

Jika di kehendaki dalam membuat suatu dokumen diperlukan background atau cap redup transparan pada hasil dokumen dapat dilakukan dengan cara, klik **Page layouts** > watermarks > custom watermarks . selanjutnya akan muncul dialog box, jika ingin background dengan tulisan maka pilih text watermarks kemudian atur sesuai keinginan. Jika ingin menggunakan background gambar pilih picture watermarks kemudian pilih gambar mana yang akan digunakan sebagai background. Cek juga pada checkbox washout untuk mendapatkan gambar background yang redup sehingga text pada dokumen mudah dibaca.

### • Borders, Shading, dan Drop Cap

Beberapa tambahan dalam membuat dokumen tampak lebih menarik seperti contoh dibawah ini:

### MICROSOFT OFFICE 2007

icrosoft Word (MS Word) merupakan program untuk mengolah kata. Program ini bisa digunakan untuk menulis dokumen misalnya karya tulis, skripsi, novel, dan sebagainya. Selain menulis dokumen, MS Word juga dapat digunakan untuk bekerja dengan table, menulis teks dengan kreasi, menyisipkan gambar, dll

untuk bagian **MICROSOFT OFFICE 2007** yang berwarna orange serta memiliki garis bawah, dapat dilakukan dengan memblok text tersebut, pilih **page layout** > **page borders,** kemudian pilih tab **Border,** pilih box namun hanya pada bagian bawah text saja, kemudian pilih warnanya. Selanjutnya pilih tab **shading** kemudian pilih warnanya.

Untuk huruf pertama (M) yang berukuran besar dibuat dengan cara , pilih **Insert** > **Drop Cap** kemudian pilih jenis yang dikehendaki.

### Membuat Kolom

Untuk membuat kolom seperti contoh di bwah ini,pilih **page layouts > columns** kemudian tentukan banyaknya kolom yang ingin dibuat.

Microsoft Word (MS Word) merupakan program untuk mengolah kata. Program ini bisa digunakan untuk menulis dokumen misalnya karya tulis, skripsi, novel, dan sebagainya. Selain menulis dokumen, MS Word juga dapat digunakan untuk bekerja dengan tabel, menulis teks dengan kreasi, menyisipkan gambar, dll.

![](_page_16_Picture_0.jpeg)

### VIII. Membuat daftar isi

MS Word 2007 menyediakan fasilitas yang praktis untuk membuat suatu daftar isi, seperti contoh dibawah ini. Caranya, pilih **References** > **table of content** kemudian pilih tipe sesuai dengan yang diinginkan. Jika setelah daftar isi dibuat kemudian terjadi update data, dimana judul dan lokasi halaman tidak sesuai, dapat diatasi dengan klik **References** > **Update table** > **Update page number only**.

| Vi. Me | engedit Text                                | 10 |
|--------|---------------------------------------------|----|
| •      | Memilih karakter, kata, baris, dan paragraf | 10 |
| •      | Menghapus karakter                          | 10 |
| •      | Menggunakan perintah Copy, Cut, dan Paste   | 10 |
| •      | Menggunakan perintah Undo dan Redo          | 10 |

#### IX. Mencetak

Sebelum mencetak dokumen, ada baiknya jika tampilan cetak dilihat terlebih dahulu. Hal ini dapat dilakukan dengan cara klik **office button > Print > print Preview.** Jika sudah sesuai, cara untuk mencetak adalah dengan klik menu **File > Print** sehingga muncul kotak dialog **Print.** Atur properti atau lakukan pengaturan hasil cetakan yang dihendaki jika diperlukan. Klik **OK.**